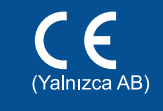

# Hızlı Kurulum Kılavuzu

En güncel kılavuzlara Brother Solutions Center: http://solutions.brother.com/ üzerinden ulaşabilirsiniz. Modellerin tümü her ülkede mevcut değildir.

### Makinenin paketini açın ve parçaları kontrol edin

brother

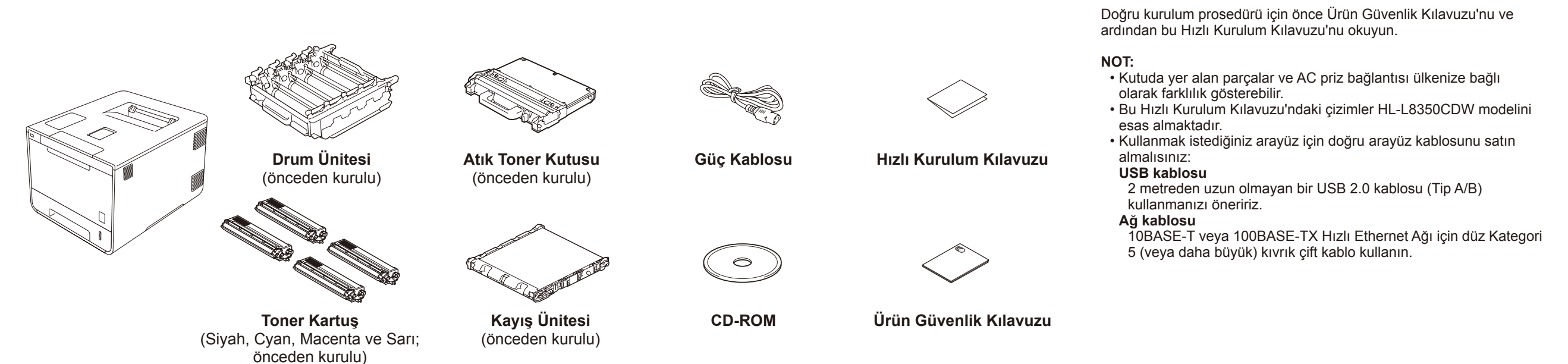

# Ambalaj malzemelerini makineden temizleyin

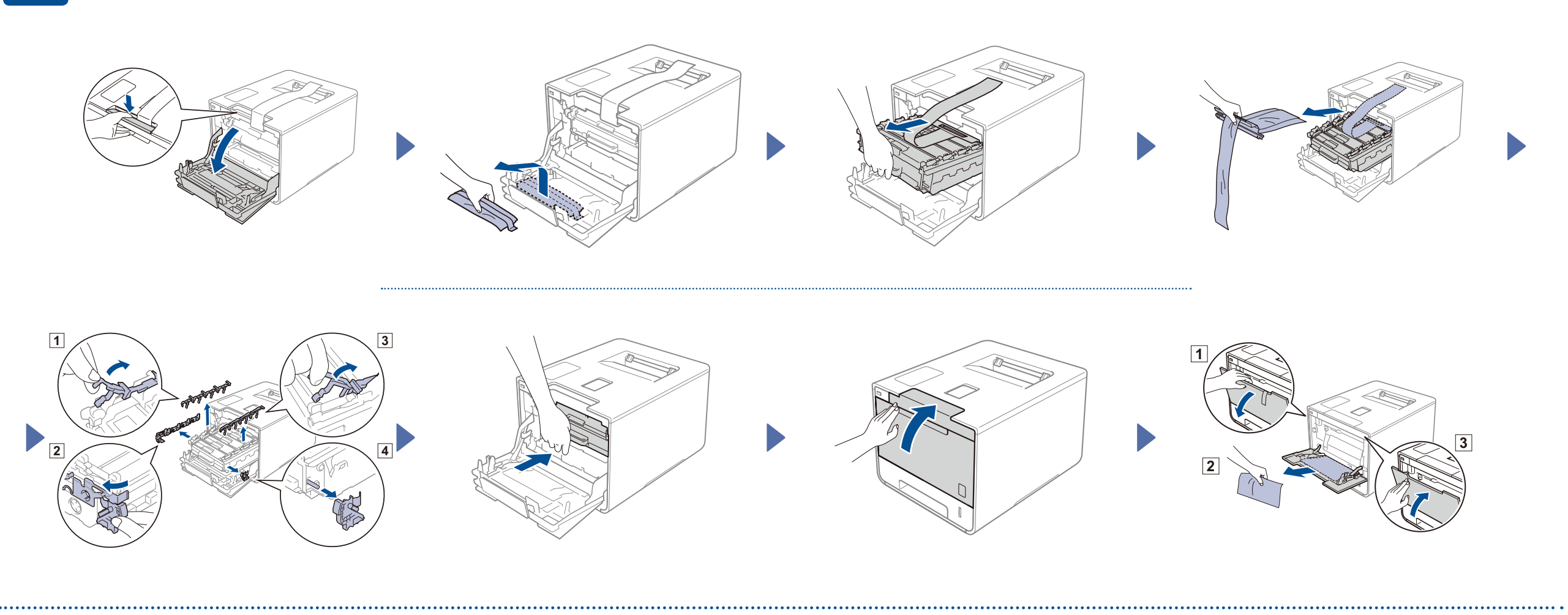

## Kağıt çekmecesine kağıt yükleyin

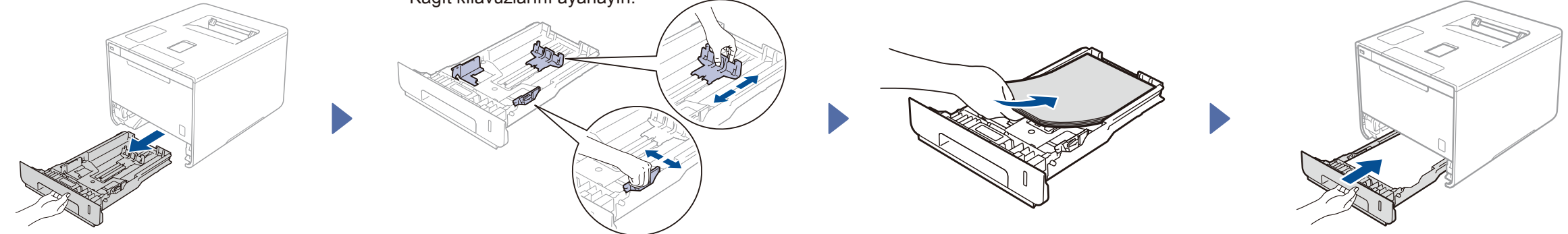

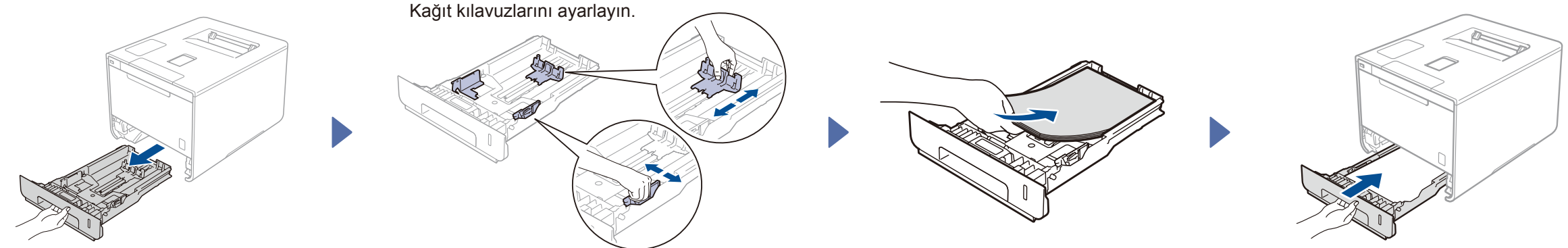

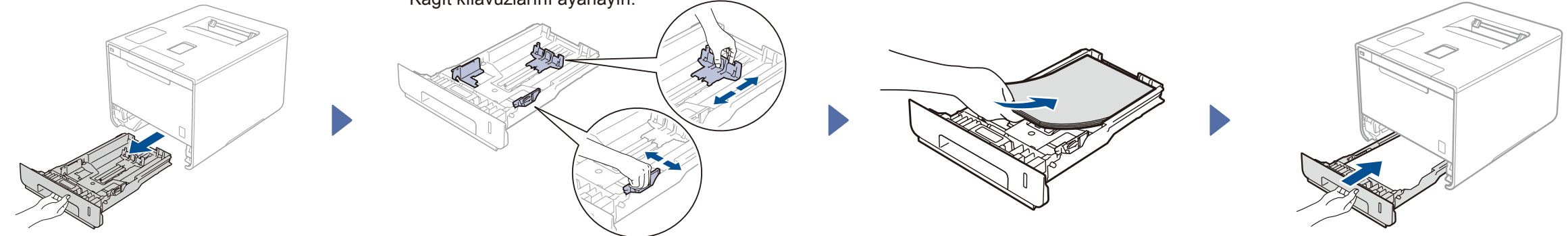

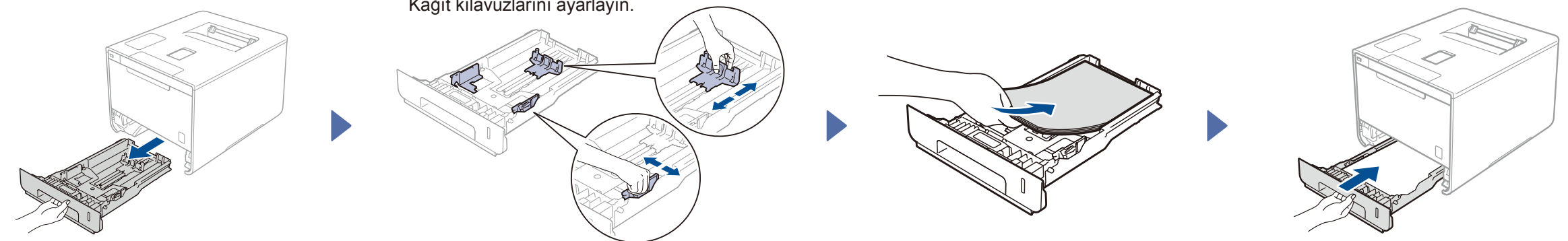

#### 3 Güç kablosunu bağlayın ve makineyi açın

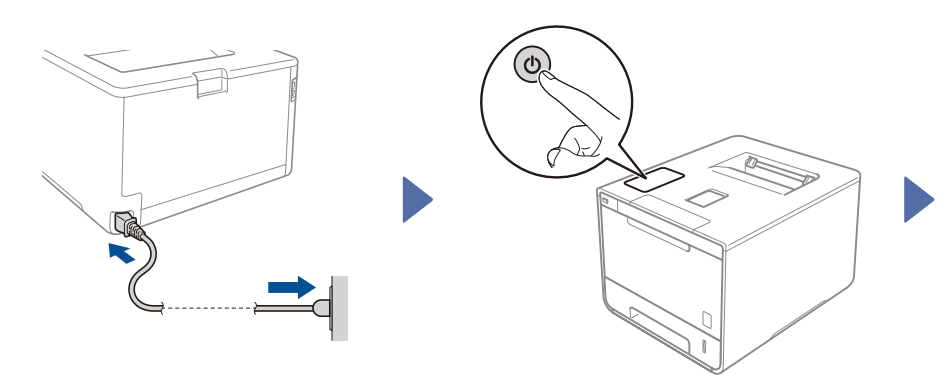

Makinenin LCD ekranında Ready (HAZIR) mesajı gösterilir. > 4 numaralı adıma ilerleyin Makinenin LCD ekranında Setup Wi-Fi? (Kablosuz'u Kur?) mesajı görüntülenir. > 5 numaralı adıma ilerleyin

#### 4 Dilinizi seçin

- ▲ veya ▼ düğmesine basarak General Setup (Genel Ayarlar) menüsünü görüntüleyin ve ardından OK (Tamam) düğmesine basın. 1.
- 2. OK (Tamam) düğmesine basarak Local Language (Yerel Dil) seçin.
- 3. ▲ veya ▼ düğmesine basarak dilinizi seçin ve ardından OK (Tamam) düğmesine basın. 6 numaralı adıma ilerleyin.

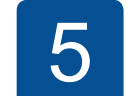

## Yalnızca WLAN modelleri için kablosuz kurulumu

Makineyi aştıktan sonra makinenin LCD ekranında Setup Wi-Fi? (Kablosuz'u Kur?) mesajı görüntülenirse, aşağıdakilerden birini yapın:

(Dili değiştirmek için) ▼ düğmesine basarak No (Hayır) seçin ve ardından 4 numaralı adıma dönün.

(Bilgisayarınızı bağlamak için)

▼ düğmesine basarak No (Hayır) seçin ve ardından 6 numaralı adıma ilerleyin.

(Mobil aygıtınızı bağlamak için)

A düğmesine basarak Yes (Evet) seçin ve ardından 6 numaralı adımdaki Mobil aygıtı kullanarak yazdır seçeneğine ilerleyin.

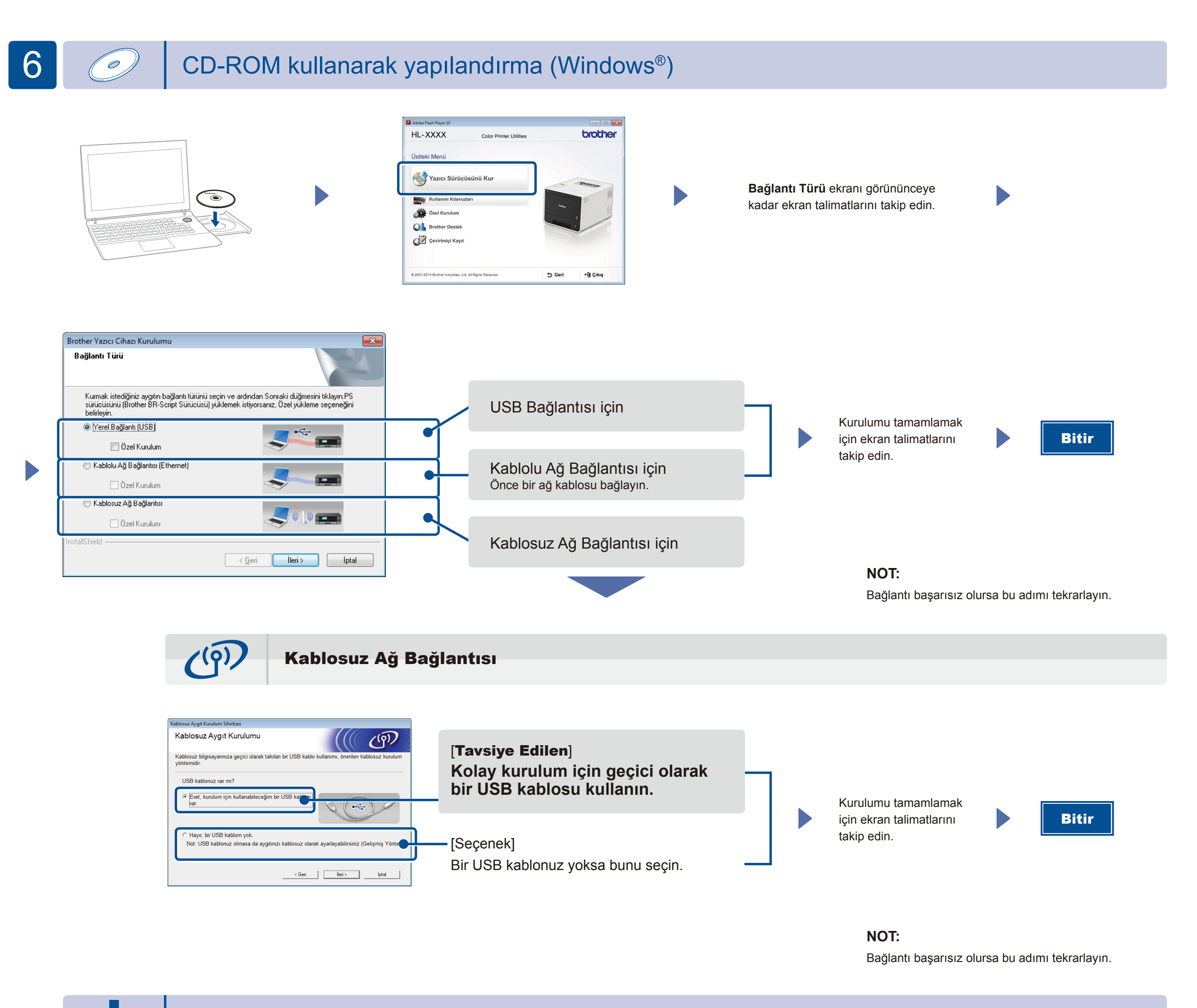

CD-ROM kullanmadan yapılandırma (CD-ROM sürücüsüz Windows® veya Macintosh)

Brother Solutions Center'dan tam sürücü ve yazılım paketini indirin.

(Windows® için) solutions.brother.com/windows (Macintosh için) solutions.brother.com/mac

# Mobil aygıtı kullanarak yazdır

"Brother iPrint&Scan" ücretsiz yazılımımızı kullanarak mobil aygıtlarınızdan yazdırın.

1 Makinenin kontrol panelinden makine ile kablosuz LAN erişim noktasını/yönlendiriciyi bağlayın.

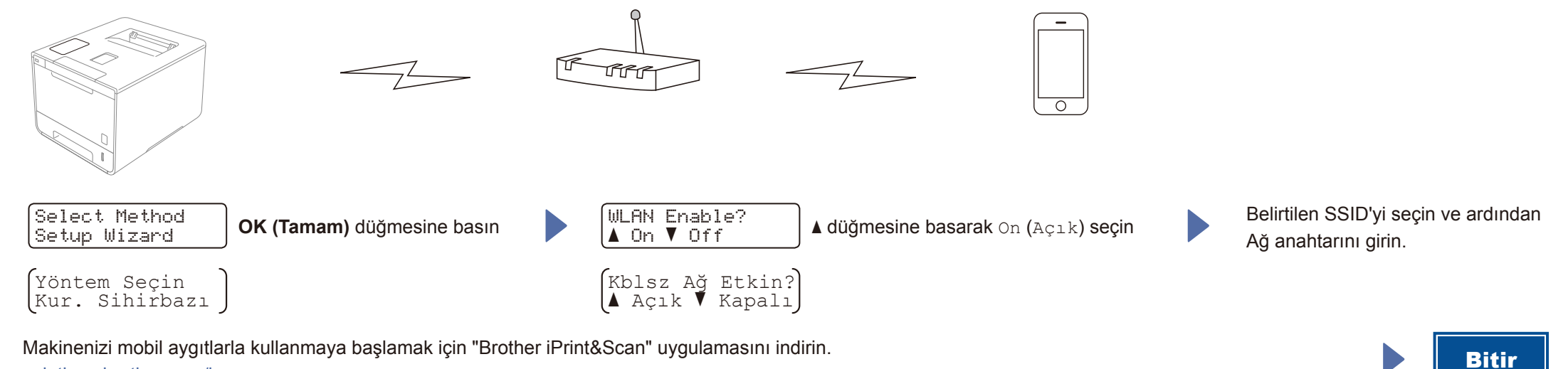

2. Makinenizi mobil aygıtlarla kullanmaya başlamak için "Brother iPrint&Scan" uygulamasını indirin. solutions.brother.com/ips